# 定期買付(積立投資信託)契約

## 定期買付 契約申込

ファンド名 委託会社

1

**画面遷移**「取引」⇒「定期買付契約」⇒「投信積立契約申込」を選択後、明細が表示されますので、定期買付契約を行うファンドを選択してください。

## Yunn Ki 九州FG証券

| <b>↑</b>       | 哭 投資情報                                                                                                    | ▲2取引               | 自資産状況           | 👛 入出金        | ① 口座情報                       |
|----------------|----------------------------------------------------------------------------------------------------|--------------------|-----------------|--------------|------------------------------|
| 国内株式           | ,                                                                                                    | 国内投資信託             |                 | 定期買付契約       |                              |
| ▶ 注文照          | 会・訂正・取消                                                                                                    | ▶ 注文照会・取消          |                 | → 投信積立契約申込   |                              |
| 現物注文           |                                                                                                    | 投信注文               |                 | > 投信積立契約照会   |                              |
| * 買う           | i                                                                                                    | ▶ 買う               |                 |              |                              |
| ▶ 売る           | •                                                                                                    | ▶ 売る               |                 |              |                              |
|                |                                                                                                    |                    | 閉じる             |              |                              |
| 定期買付契約<br>投信積立 | 投信積立契約<br>契約申込                                                                                                    |                    |                 | 1 ▶2▶3▶4 □   | <b>.</b>                     |
| 検索対象           | <ul> <li>آمر المحموم المحموم المحم<br/>محموم المحموم المحم<br/></li> </ul> | NISA(成長投資枠)対象    〇 | NISA(つみたて投資枠)対象 | Ŗ            | <u>.</u>                     |
| ファンド名(全        | (角) ファンド名                                                                                                    |                    |                 |              | ファンド名で契                      |
|                |                                                                                                    | 検索                 | •               |              | ンFの絞り込み<br>ファンド名は、<br>も可能です。 |
| 明細数:12         | 21件                                                                                                    |                    | 1-20件/121件中 4最  | 初へ《前へ次へ》最後へと |                              |

 構立契約有無
 申込
 申込
 市込
 申込
 表示された明細から契約を 行うファンドの「申込」ボタン をクリックしてください。

申込

D ログアウト

2

NISA(成長投資枠)

NISA(つみたて投資枠)

NISA (成長投資枠) NISA (つみたて投資枠)

定期買付契約の申し込みは、6:00~翌日2:00の間に行えます。

---

定期買付(積立投資信託)でのお買い付けは、オンライントレードで契約申込みや金額変更等の手 続きをいただいた場合も、販売手数料の割引(店頭での販売手数料に比べて20%割引)の対象外 とさせていただきます。

# 2 目論見書

| <sup>定期買付契約</sup> 投信積立契約<br>投信積立契約目言      | 。<br><b>倫見書等</b>               |                          |             | 1 ▶2 ▶3 ▶4           |                                                      |
|-------------------------------------------|--------------------------------|--------------------------|-------------|----------------------|------------------------------------------------------|
| 00000772                                  | ィド                             | Į                        | 再投資型        | 2                    | 日 崩見書・ 補元書 面リンク<br>をクリック し、 表示される<br>目論見書の内容を確認      |
| 閲覧書類                                      | •                              | 🄁 目論見書(2024/03           | 1/13)       |                      | してください。                                              |
| 補完文書                                      | U                              | 🄁 補完書面                   |             |                      | ①の確認が終わりましたら、                                        |
|                                           |                                | 2 6                      | 意する         | >                    | (2)「同意する」ボタンをクリックしてください。                             |
|                                           |                                |                          |             |                      |                                                      |
| 3 申込                                      | 入力                             | 各契約内容を入                  | カくだ         | さい。                  |                                                      |
| 定期買付契約 投信積立契約                             |                                |                          |             |                      |                                                      |
| 投信積立契約申込                                  | -入力-                           |                          |             | 1 ▶ 2 ▶ 3 ▶ 4        | ①毎月の積立額                                              |
| 000000                                    | ファンド 再投資型                      | ]                        |             |                      | 毎月の積み立てる金額を<br>入力してください。                             |
| 日毎月の積立額                                   |                                | 10000                    |             |                      | つみたて投資枠使用の場合、                                        |
|                                           | 1,000円以上1                      | .,000円単位                 |             |                      | 10万円が上限となります。                                        |
|                                           | <u></u>                        | •                        | 9           |                      | ②毎月の積立日                                              |
|                                           | 1月                             | 1月の積立額 円                 | 7月          | 7月の積立額 円             | 1日を選択してください。                                         |
|                                           | 2月                             | 2月の積立額 円                 | 8月          | 8月の積立額 円             | ③特定月の積立額                                             |
| 3 特定月の積立額                                 | 3月                             | 3月の積立額 円                 | 9月<br>10日   | 9月の積立額<br>10日の積立額 四  | 特定月の積立額を設定され                                         |
|                                           | 4/3<br>58                      | 4月の積立額 円                 | 118         | 11日の街立額 日            | る場合、入力してくたさい。                                        |
|                                           | 6月<br>6月                       | 6月の積立額 <b>円</b>          | 12月         | 12月の積立額 円            | ④NISA優先                                              |
|                                           |                                | (成長投資格)                  |             | ○ する (つみたて投資換)       | NISA枠を利用する/しないを<br>チェックしてください。                       |
| <ul> <li>N I S A 優先「する(つみたて投資)</li> </ul> | (計)」を選択した場合も、4                 | 〒間投資枠120万円を超過した場合        | 合は、課税       | 口座でのお買付けとなりますのでご注意くた |                                                      |
| さい。<br>• NISA 優先「する(成長投資枠).               | 」を選択した場合も、年間法                  | 投資枠240万円を超過した場合は、        | 課税口座        | でのお買付けとなりますのでご注意くださ  | 5投信積立規約チェック<br>日論目書なけた受け「積立                          |
| ы.<br>———                                 |                                |                          |             |                      | 日調売音文内を受け、積立 投資信託取扱約款」を確認                            |
| □ 私は、「電子交付」あるいは<br>□ 容および「積立投資信託取扱約       | 「配達による書面の交付」に<br>1款」を確認、理解しました | よって同ファンドの目論見書等を<br>。     | 受領し、        | 当該商品のリスクおよびコスト等の記載内  | 頂きましたらチェックを入れ                                        |
| 5                                         | . =7                           |                          |             |                      | しくたい。                                                |
| _                                         | < 戻る                           |                          | ¶^          | 2                    | 1~5の入力が終わりました                                        |
|                                           |                                |                          |             |                      | ら、 <mark>⑥</mark> 「確認画面へ」ボタンを<br>クリック」 <i>てく</i> ださい |
|                                           |                                |                          |             |                      | >>>>CC(220%                                          |
| •積立額                                      | は証券取引約款                        | 飲集に記載された最                | 偒低稙         | 立金額以上, 買付金額単         | 4位で入力してください。                                         |
| ・「特定月                                     | 目の積立額」をノ                       | しカした月はその金                | 額が          | 積み立てられ、入力してし         | いない月は「毎月の積立額」                                        |
| が積み                                       | ·立てられます。<br>わけでけありま            | ※   毎月の積立額<br>せん         | 目と入         | 、カした特定月の積立額が         | バ合算された金額が積み立て                                        |
| •NISA優                                    | 長「する(つみ)                       | とか。<br>たて投資枠)」選択し        | た場          | 合も、年間投資枠120万         | 円を超過した場合は、課税ロ                                        |
| 座でのお                                      | 3買付となります                       | のでご注意ください                | \。<br>- 担 ♪ | ╴╴左賏扒恣扰⊙₄∩ᅮᇚ         | 去初温」 七提会计 调税口应                                       |
| ・INISA修<br>でのお買                           | ፪元・9 る(成長)<br>【付となりますの         | 皮貝枰/」を選択し7<br>)でご注意ください。 | こ场谷         | も、平间反頁件240万円         | 2 妲迴しに场百は、 誄祝日座                                      |
| ·積立日                                      | は毎月1日(1日                       | が休日の場合は翌                 | 営業          | 日)となります。積立日ま         | でにお手続き(新規・変更・                                        |

中止)を行う場合は、積立日の3営業日前までに完了していただく必要があります。

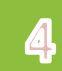

### 入力した申込内容が確認できます。

定期買付契約 投信積立契約

投信積立契約申込 -確認-

1 | 2 | 3 | 4

投信積立契約申込内容

| 000007     | 雨奶溶刑        |     |   |                                |
|------------|-------------|-----|---|--------------------------------|
| 0000000000 | TIXHE       |     |   | 『九州FG証券口座振替                    |
| 初回積立月      | 2024年2月     |     |   | サービスの定時定額買付                    |
| 毎月の積立額     | 10,000円     |     |   | 代金口座振替サービス(以                   |
| 毎月の積立日     | 1日          |     |   | トーロ座振替サーヒス」)』を<br>ご利用のお客さまが お由 |
|            | 1月          | 7月  | 円 | 込み当月より変更後の積立                   |
|            | 2月 円        | 8月  | 円 | 額にて預金口座からの口座                   |
| 林中日本建立苑    | 3月 円        | 9月  | 円 | 振荡を宇施するためには                    |
| 特定力の相互相    | 4月P         | 10月 | 円 |                                |
|            | 5月P         | 11月 | 円 |                                |
|            | 6月          | 12月 | 円 | 宮兼日則までの変更お甲<br>込みが必要です         |
| NISA優先     | する(つみたて投資枠) |     |   |                                |

●NISA優先「する(つみたて投資枠)」を選択した場合も、年間投資枠120万円を超過した場合は、課税口座でのお買付けとなりますのでご注意 ください。

●NISA優先「する(成長投資枠)」を選択した場合も、年間投資枠240万円を超過した場合は、課税口座でのお買付けとなりますのでご注意くだ さい。

# 上記の内容でよろしければ、「取引パスワード」を入力し「申込」ボタンを押してください。 !パスワードの誤操作が続くとロックがかかります。 !パスワードを失念した場合は、パスワード再発行をお申込みください。詳細はこちら G

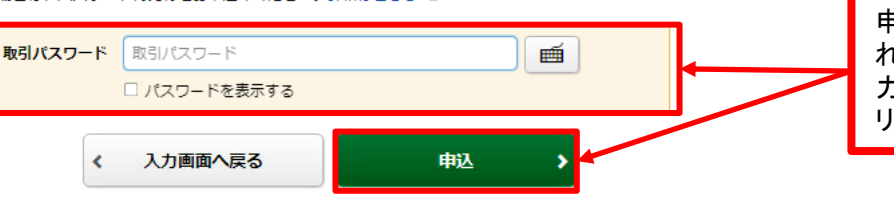

申込内容を確認し、よろしけ れば「**取引パスワード**」を入 カのうえ、「申込」ボタンをク リックしてください。

申込完了

#### 入力した申込内容が確認できます。

定期買付契約 投信積立契約 投信積立契約申込 -受付-

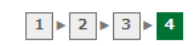

下記の内容で、投信積立契約の申し込みを受け付けました。

#### 投信積立契約申込内容

5

#### 再投資型 0000007725

| 初回積立月                                                                                       | 2024年2月                              |                      |                     |                 |                                |
|---------------------------------------------------------------------------------------------|--------------------------------------|----------------------|---------------------|-----------------|--------------------------------|
| 毎月の積立額                                                                                      | 10,000円                              |                      |                     |                 |                                |
| 毎月の積立日                                                                                      | 1日                                   |                      |                     |                 |                                |
|                                                                                             | 1月                                   | 円                    | 7月                  | 円               |                                |
|                                                                                             | 2月                                   | 円                    | 8月                  | 円               |                                |
| 结合日本祥士英                                                                                     | 3月                                   | 円                    | 9月                  | 円               |                                |
| 特定月の慎立額                                                                                     | 4月                                   | 円                    | 10月                 | 円               |                                |
|                                                                                             | 5月                                   | 円                    | 11月                 | 円               |                                |
|                                                                                             | 6月                                   | 円                    | 12月                 | 円               |                                |
| NISA優先                                                                                      | 申込後、「投信積立契約照会                        |                      |                     |                 |                                |
| <ul> <li>● N I S A 優先「する (つみたて投資枠)」を違ください。</li> <li>● N I S A 優先「する (成長投資枠)」を選択」</li> </ul> | 訳した場合も、年間投資枠120<br>,た場合も、年間投資枠240万円; | 万円を超過した場合<br>を招過した場合 | さは、課税口座で<br>課税口座でのギ | のお買付けとなりますのでご注意 | へ」ボタンをクリックし、<br>申込内容を確認してください。 |

さい。

投信積立契約照会へ >

# 定期買付 契約変更

## 画面遷移

1

「取引」⇒「定期買付契約」⇒「投信積立契約照会」を選択後、契約中の明細が 表示されますので、定期買付契約を変更されるファンドを選択してください。

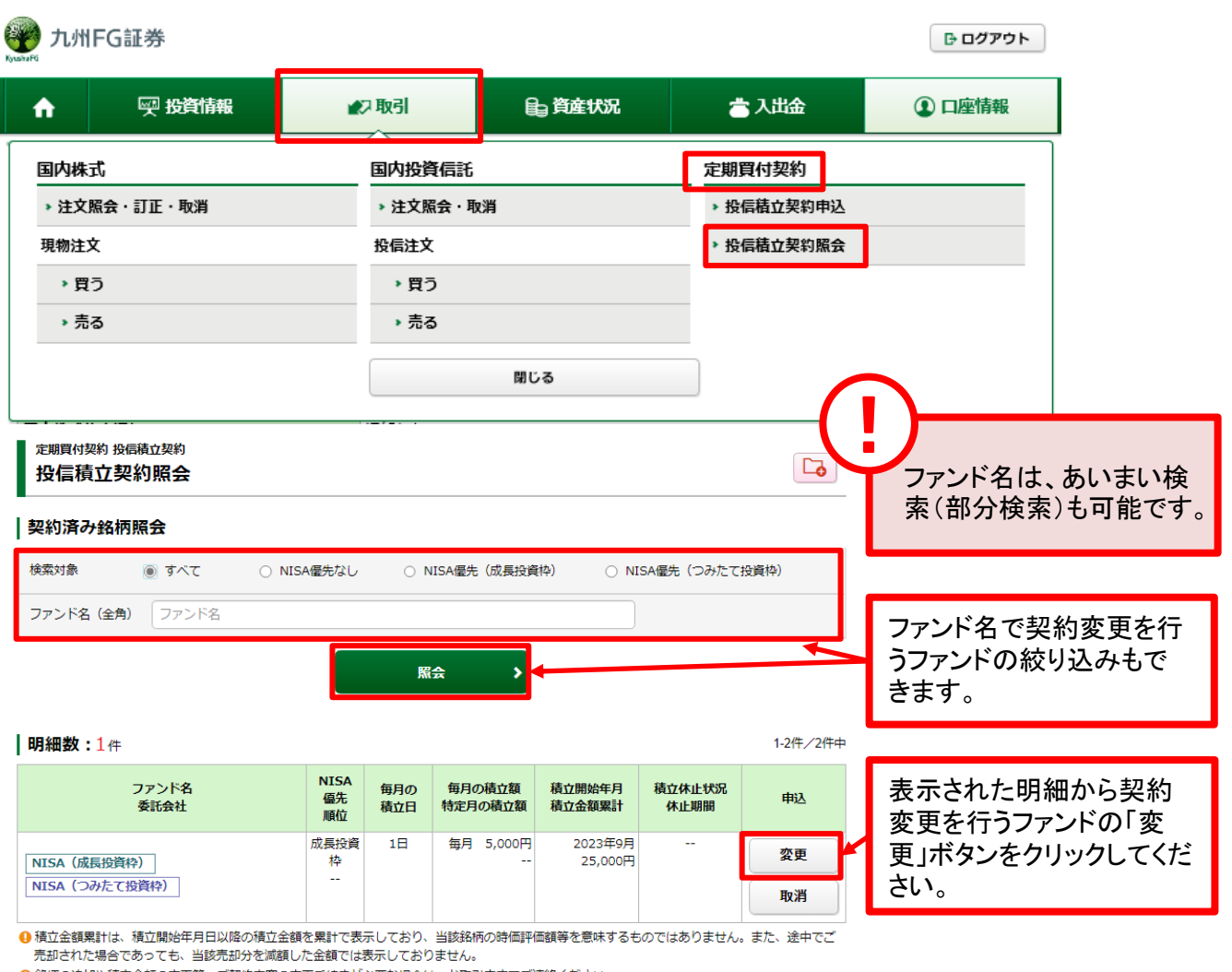

9 銘柄の追加や積立金額の変更等、ご契約内容の変更手続きが必要な場合は、お取引店までご連絡ください。

休止期間は引落の年月を表示しております。

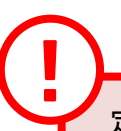

定期買付契約の変更は、6:00~翌日2:00の間に行えます。

2

### 各契約内容を入力ください。

定期買付契約 投信積立契約 投信積立契約変更 -入力-

### 000000ファンド 再投資型

変更入力

| 1 | 毎月の積立額                                | 1,000 | 円以上1,000円単位 | 10000    | Ħ   |      |                   |     |
|---|---------------------------------------|-------|-------------|----------|-----|------|-------------------|-----|
| 0 | 毎月の積立日                                | 1日    |             |          |     |      |                   |     |
| 9 |                                       | 1月    |             | 1月の積立額   | Ħ   | 7月   | 7月の積立額            | P   |
|   | 特定月の積立額                               | 2月    |             | 2月の積立額   | ۳   | 8月   | 8月の積立額            | Ħ   |
|   |                                       | 3月    |             | 3月の積立額   | Ħ   | 9月   | 9月の積立額            | Ħ   |
| 3 |                                       | 4月    |             | 4月の積立額   | ۳   | 10月  | 10月の積立額           | Ħ   |
|   |                                       | 5月    |             | 5月の積立額   | Ħ   | 11月  | 11月の積立額           | Ħ   |
|   |                                       | 6月    |             | 6月の積立額   | ۳   | 12月  | 12月の積立額           | Ħ   |
| 4 | 休止期間                                  |       | 開始年年        | 開始月月     | - I |      | 終了年 終了月           | Я   |
| 6 | NISA優先                                | o Li  | ಜು ರಾಷ      | 3(成長投資枠) | )   |      | ◉ する (つみたて投資枠)    |     |
|   | ● N I S A 優先「する (つみたて投資枠)」を選<br>ください。 | 択した場  | 鳥合も、年間投資枠12 | 0万円を超過し  | た場合 | 計す、課 | 税口座でのお買付けとなりますのでる | ご注意 |

● NISA 優先「する(成長投資枠)」を選択した場合も、年間投資枠240万円を超過した場合は、課税口座でのお買付けとなりますのでご注意ください。

6 私は、「電子交付」あるいは「配達による書面の交付」によって同ファンドの目論見書等を受領し、当該商品のリスクおよびコスト等の記載内容および「積立投資信託取扱約款」を確認、理解しました。

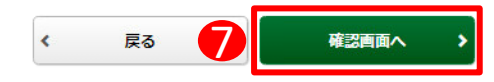

### 1 ▶ 2 ▶ 3 ▶ 4

#### ①毎月の積立額

毎月積み立てる金額を入力 してください。 つみたて投資枠使用の場合、 10万円が上限となります。

#### ②毎月の積立日

1日を選択してください。

#### ③特定月の積立額

特定月の積立額を設定され る場合、入力してください。

#### 4休止期間

積立を休止する期間を設定 される場合、入力してくださ い。

#### **⑤NISA優先**

NISA枠を利用する/しないを チェックしてください。

### 6 投信積立規約チェック

目論見書を交付し、「積立 投資信託取扱約款」を確 認頂きましたらチェックを 入れてください。

 ⑥の入力が終わりました
 ⑦「確認画面へ」ボタンをク リックしてください。

## 3

### 変更確認

#### 変更する契約内容が確認できます。

定期買付契約 投信積立契約 投信積立契約変更 -確認-

1 ▶ 2 ▶ 3 ▶ 4

#### 投信積立契約変更内容

#### 000000772

#### 変更前の契約内容

| 毎月の積立額  | 2,000円       |   |     |   |
|---------|--------------|---|-----|---|
| 毎月の積立日  | 1日           |   |     |   |
|         | 1月           | 円 | 7月  | 円 |
|         | 2月           | 円 | 8月  | 円 |
| 持会日の建立苑 | 3月           | 円 | 9月  | 円 |
|         | 4月           | 円 | 10月 | 円 |
|         | 5月           | 円 | 11月 | 円 |
|         | 6月           | 円 | 12月 | 円 |
| 休止期間    |              |   |     |   |
| NISA優先  | する (つみたて投資枠) |   |     |   |
|         |              |   |     |   |

受取型

#### 変更後の契約内容

| 毎月の積立額  | 10,000円     |   |     |   |  |  |
|---------|-------------|---|-----|---|--|--|
| 毎月の積立日  | 1日          |   |     |   |  |  |
|         | 1月          | 円 | 7月  | 円 |  |  |
|         | 2月          | 円 | 8月  | 円 |  |  |
| 特定月の結立額 | 3月          | 円 | 9月  | 円 |  |  |
|         | 4月          | 円 | 10月 | 円 |  |  |
|         | 5月          | 円 | 11月 | 円 |  |  |
|         | 6月          | 円 | 12月 | 円 |  |  |
| 休止期間    |             |   |     |   |  |  |
| NISA優先  | する(つみたて投資枠) |   |     |   |  |  |
| 変更開始年月  | 2024年2月     |   |     |   |  |  |

●NISA優先「する(つみたて投資枠)」を選択した場合も、年間投資枠120万円を超過した場合は、課税口座でのお買付けとなりますのでご注意 ください。

●NISA優先「する(成長投資枠)」を選択した場合も、年間投資枠240万円を超過した場合は、課税口座でのお買付けとなりますのでご注意くだ さい。

上記の内容でよろしければ、「取引パスワード」を入力し「申込」ボタンを押してください。 !パスワードの誤操作が続くとロックがかかります。 !パスワードを失念した場合は、パスワード再発行をお申込みください。詳細はこちら 哈

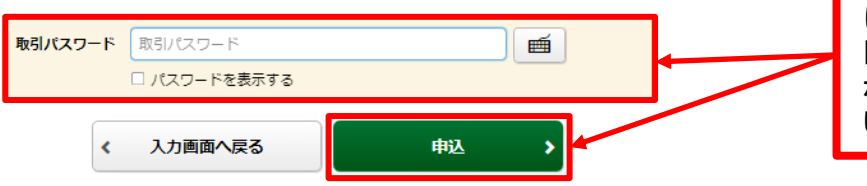

変更内容を確認し、よろし ければ、**「取引パスワー** ド」を入力のうえ、「申込」 ボタンをクリックしてくださ い。

## 変更完了

4

#### 変更する契約内容が確認できます。

#### <sup>定期實付契約 投傷積立契約</sup> 投信積立契約変更 -受付-

1 ▶ 2 ▶ 3 ▶ 4

下記の内容で、投信積立契約の変更を受け付けました。

#### 投信積立契約変更内容

00000ファンド

| 変更前の契約内容 |             |   |     |   |
|----------|-------------|---|-----|---|
| 毎月の積立額   | 2,000円      |   |     |   |
| 毎月の積立日   | 1日          |   |     |   |
|          | 1月          | 円 | 7月  | 円 |
|          | 2月          | 円 | 8月  | 円 |
| 林中日の建立苑  | 3月          | 円 | 9月  | 円 |
| 行たりの用工業  | 4月          | 円 | 10月 | 円 |
|          | 5月          | 円 | 11月 | 円 |
|          | 6月          | 円 | 12月 | 円 |
| 休止期間     |             |   |     |   |
| NISA優先   | する(つみたて投資枠) |   |     |   |
|          |             |   |     |   |

受取型

#### 変更後の契約内容

| 毎月の積立額  | 10,000円     |   |     |   |  |
|---------|-------------|---|-----|---|--|
| 毎月の積立日  | 1日          |   |     |   |  |
|         | 1月          | 円 | 7月  | 円 |  |
|         | 2月          | 円 | 8月  | 円 |  |
| 特定月の結立額 | 3月          | 円 | 9月  | 円 |  |
|         | 4月          | 円 | 10月 | 円 |  |
|         | 5月          | 円 | 11月 | 円 |  |
|         | 6月          | 円 | 12月 | 円 |  |
| 休止期間    |             |   |     |   |  |
| NISA優先  | する(つみたて投資枠) |   |     |   |  |
| 変更開始年月  | 2024年2月     |   |     |   |  |

● NISA優先「する(つみたて投資枠)」を選択した場合も、年間投資枠120万円を超過した場合は、課税口座でのお買付けとなりますのでご注意

ください。 ● NISA優先「する(成員投資枠)」を選択した場合も、年間投資枠240万円を超過した場合は、課税口座でのお買付けとなりますのでご注意ください。

投信積立契約照会へ

変更後、「投信積立契約 照会へ」ボタンをクリックし、 変更内容を確認してください。

# 定期買付 契約取消

1 画面遷移

「取引」⇒「定期買付契約」⇒「投信積立契約照会」を選択後、契約中の明細が 表示されますので、定期買付契約を取り消されるファンドを選択してください。

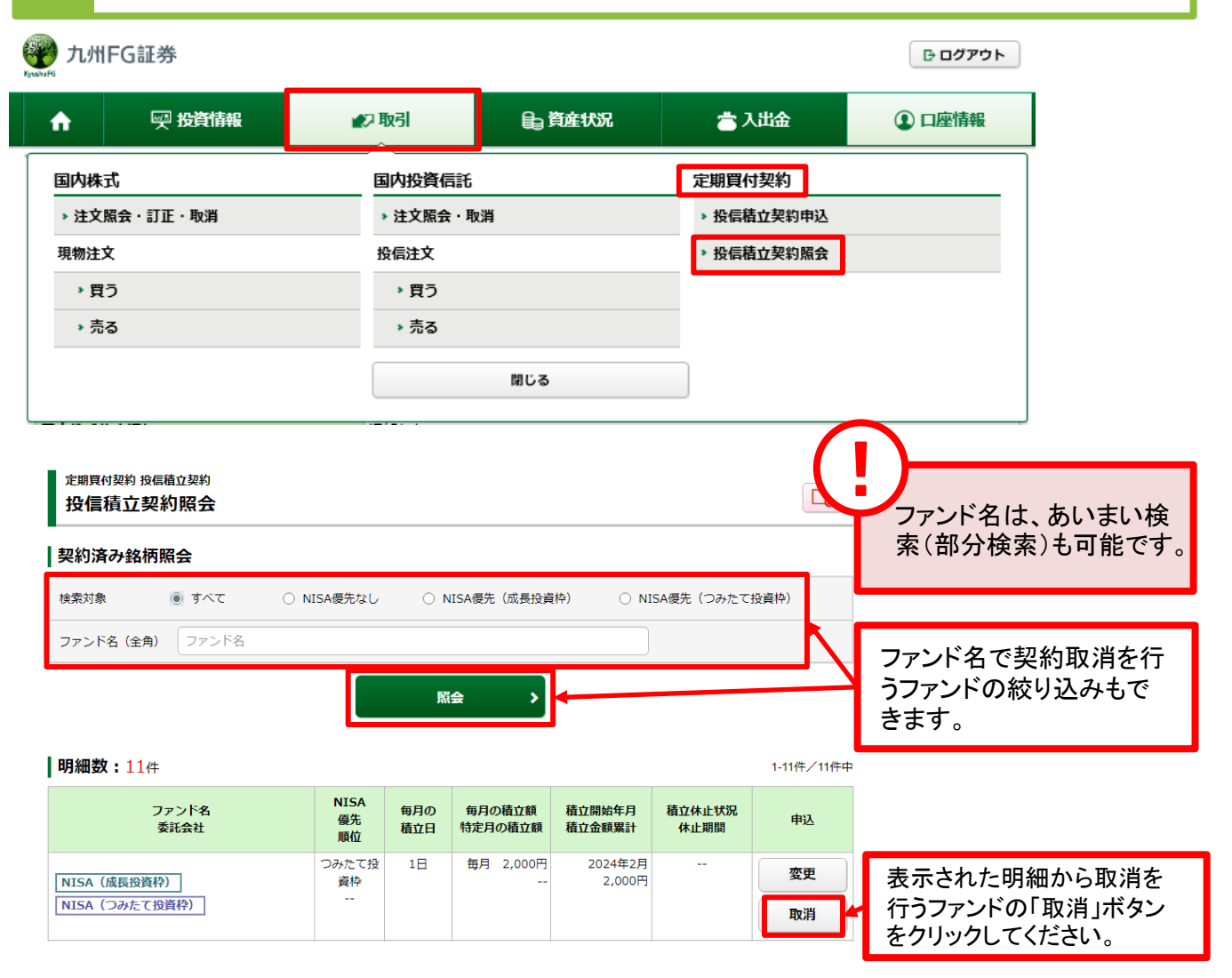

定期買付契約の取消は、6:00~翌朝2:00の間に行えます。

『定時定額買付代金口座振替サービス(以下、「口座振替サービス」)』をご利用のお客さまが、お申 込み当月より預金口座からの口座振替を停止するためには、口座振替日(毎月24日)の4営業日前 までの取消お申込みが必要です。

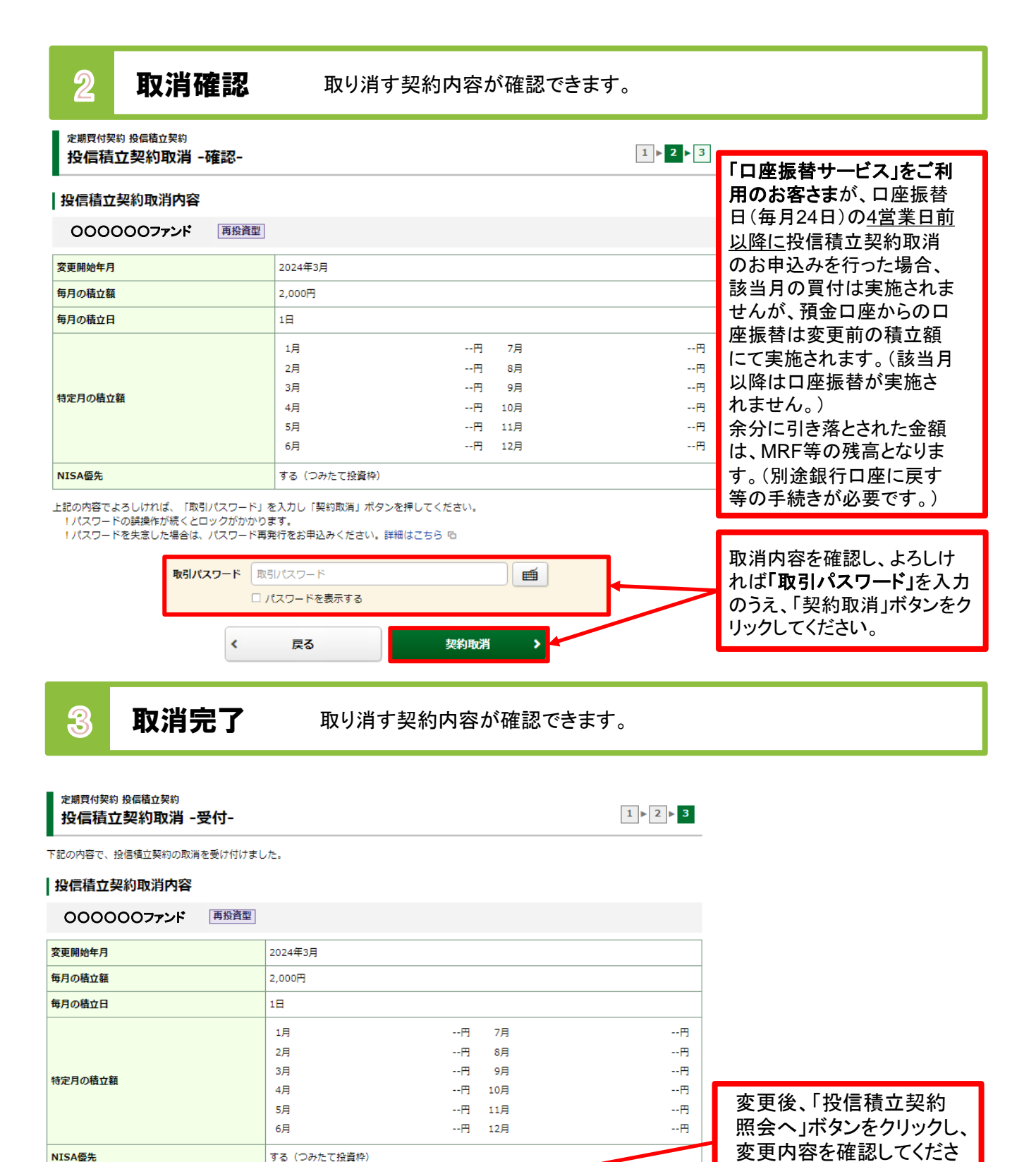

投信積立契約照会へ >

37

い。